## Excursion Pass User's Guide

**1**An issuance email will be sent to the email address registered at the time of purchase. ②Mentioned in the emailClick on the URL.Display the login screen.

③Email on the login screen The ticket listed in Enter your ID and password. Click Login.

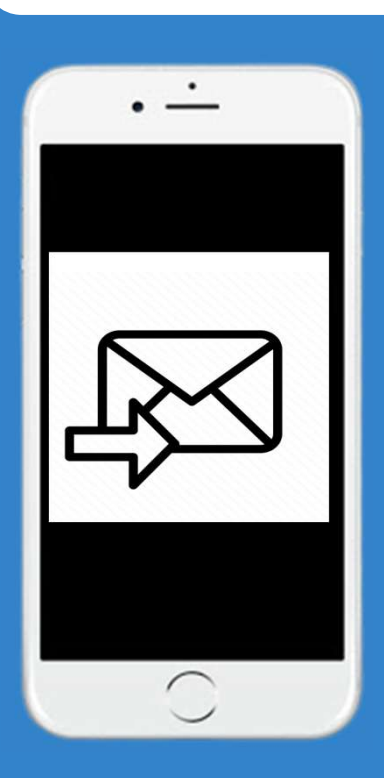

XIf you don 't receive an email, Check the spam box to make sure that the registered email address is correct. Check it out.

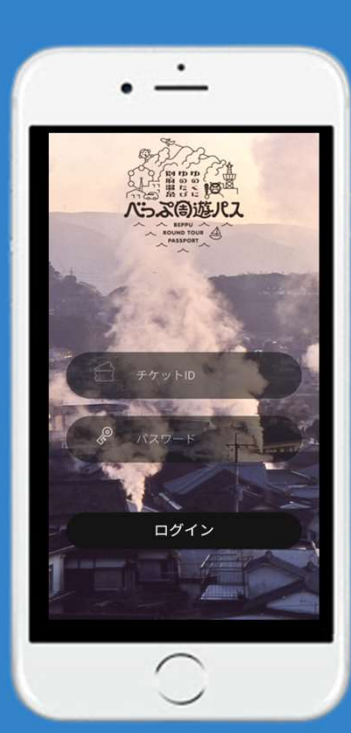

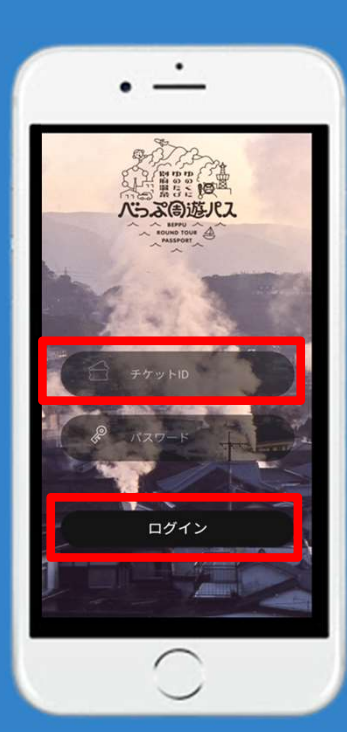

④ Select the facility you want to enter and click [Confirm].

**(5)** Select the number of people and click [Tap to view ticket].

**(6)** A QR code will be displayed, so within 10 minutes, you will be able to access the tab at the entrance of the facility. Scan the QR code into the let Let it be.

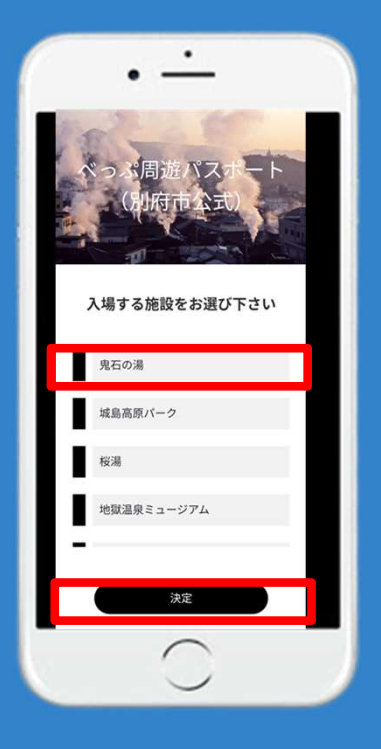

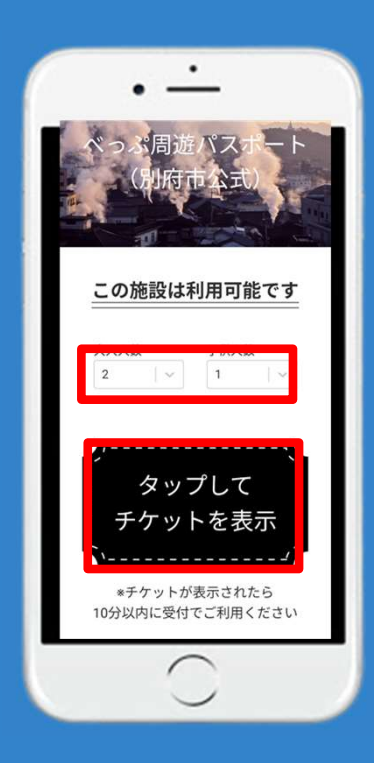

X If all the people who purchased the ticket are admitted, there is no need to set the number of people.

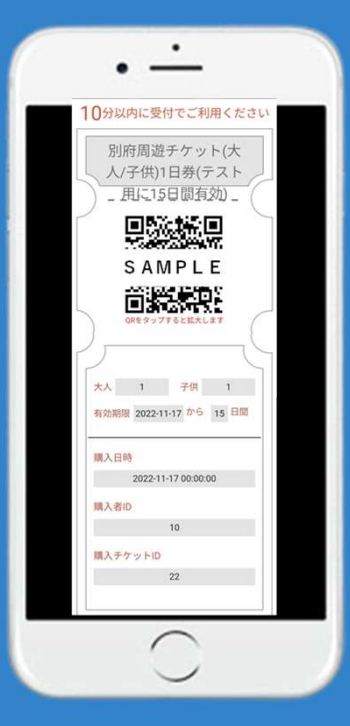

Facility Admission